## **How to Order Presentation Posters**

## For best results:

- **Plan ahead.** Don't wait until the last minute to place your order. The standard turnaround is 5 business days. Express orders (additional fee) can be ready in as few as 2 business days.
- Have your department speedchart number. No other form of payment is accepted.
- Use up-to-date logos. Information and logo downloads are on the <u>NAU logo portal</u>.
- For express turnaround time orders, choose Curbside Pickup and plan to pick up your poster from the cabinet outside of Printing Services on the southeast side of the building. You will be notified when your order is ready. (Note – if you select a different fulfillment method other than Curbside Pickup, you order will be adjusted automatically to the Curbside Pickup method.)
- For Standard turnaround time orders, choose Curbside Pickup or Campus Delivery. For Campus Delivery provide the building and room number. We do not deliver to dorms.
- For best results and to reduce possible errors:
  - o Convert and export your file to a pdf before uploading into your order
  - Artwork dimensions should match the size ordered. If they do not match, we will scale to fit to page as shown in the preview. Note that scaling may add white space and can affect resolution when increasing in size.
  - Optimal resolution for 6 square feet and above is 150 dpi, but not below 72 dpi.

## **Steps to Place your Order with Printing Services**

- 1. Go to the <u>digital storefront</u> to place your order.
- 2. Click on the **NAU Users** bar to login with your NAU credentials.

| Login                     | ×            |
|---------------------------|--------------|
| Username                  |              |
| Please enter user name    |              |
| Password                  |              |
| Please enter password     |              |
|                           |              |
| L                         | DGIN         |
|                           | or           |
| ed 🔴 NAU USERS            | (CLICK HERE) |
| tac                       |              |
| uestions about an order : |              |

3. Hover over Categories and select Posters and Signs.

| Categories 👻   |                             |                           |                     |                               |
|----------------|-----------------------------|---------------------------|---------------------|-------------------------------|
| Athletics      | Certificates                | Forms                     | Labels              | Postcards, Handout Cards, Rac |
| Basic Copy     | Course Packs and Class Manu | FUSD Forms                | Letterhead          | Posters and Signs             |
| Booklets       | Custom Boxes                | FUSD Stationery           | Magnets             | Presentation Packets          |
| Brand Home     | Envelopes                   | FUSD Stickers and Magnets | Name Tag            | Printing Services Calendar    |
| Brochures      | Event Signage               | Go Green Products         | New Product Testing | Stickers and Adhesives        |
| Business Cards | Flyers                      | Gold Foil Products        | Notecards           | Table Tents                   |
| Campus Dining  | Folders                     | KNAU                      | Notepads            | University Transit Services   |
|                |                             |                           |                     |                               |

4. Select your preferred poster material: Rolled Posters, Waterproof Posters, or Fabric Posters (best for traveling).

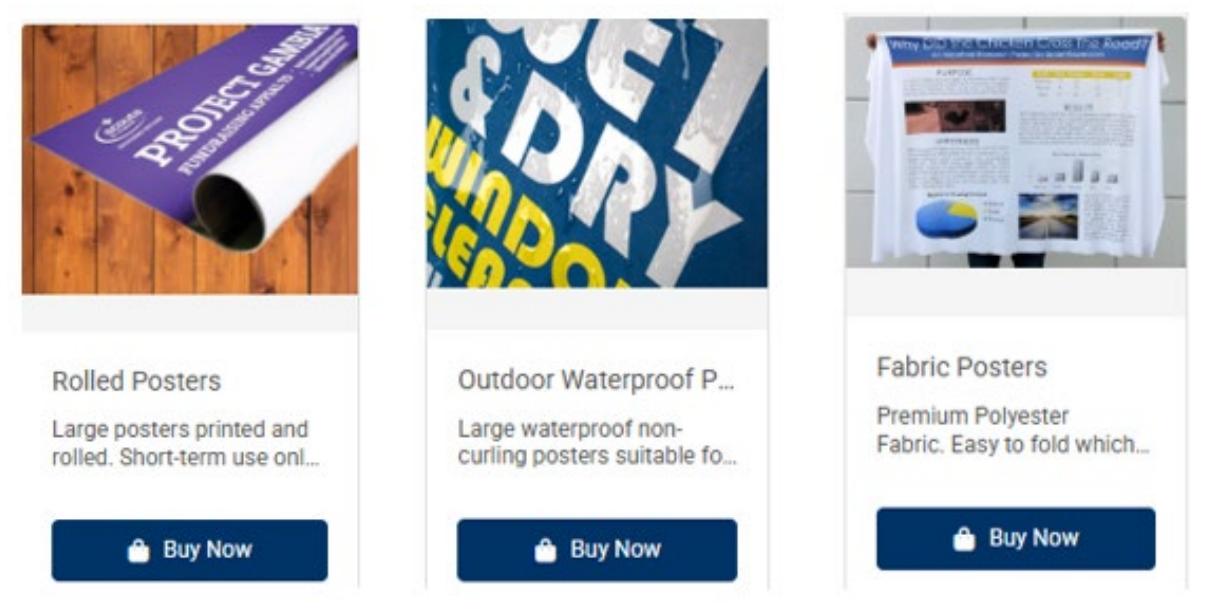

- 5. For Rolled Posters Choose Paper Type
  - a. Coated paper prints with more vibrant color.
  - b. Uncoated paper is more economical and can be written on.

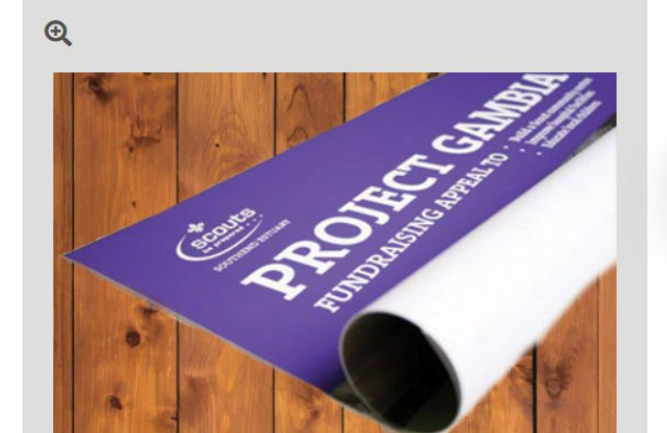

## Select your options

Rolled Poster Paper Type

| Choose   | ~ |
|----------|---|
| Choose   |   |
| Uncoated |   |
| Coated   |   |

Large posters printed and rolled. Short-term use only. Prints single sided. Available Paper Options

Uncoated - Smooth uncoated finish. Excellent paper with great ink holdout. Coated - Crisp coated finish. Great choice for any printing application. 6. Select **Printing Options** on the next page. Enter poster dimensions using the standard or custom button. Add **Job Name**. Click on **Add Files** to upload your file. Your design file will appear in the preview screen.

|                                                                                                    | Rolled Po                       | sters Uncoat                    | ed                                    | PRODUCT ID : PS-SKU-63 |
|----------------------------------------------------------------------------------------------------|---------------------------------|---------------------------------|---------------------------------------|------------------------|
| 44.00 Inches                                                                                                    | Unit Price<br><b>\$54.01</b>    | Total Price<br><b>\$54.01</b>   | Save                                  | Buy Now                |
| A Gut Feeling: The Microbiome's Role in Alzheimer's<br>Pathogeneels<br>Account Resources and the standard and the second second | Short-term use or               | nly. Prints single sided.       |                                       |                        |
| Introduction         Values 2 cont         Organization           ************************************                                                                                                    | Add Files                       | 1                               |                                       |                        |
| A structure intermediate     A structure intermediate     A structure            | 105268_Bio_S                    | <i>tymposium_Poster_AV</i><br>— | V_final_1.pdf (640.18 K<br>♥Associate | (B) 🖬 👕                |
|                                                                                                    | Job Name *                      |                                 | Quantity                              | Page Count             |
|                                                                                                    | Research P                      | Poster                          | 1                                     | 1                      |
|                                                                                                    | Choose your po                  | oster size:                     |                                       |                        |
|                                                                                                    | Final Width and                 | d Height *                      |                                       |                        |
|                                                                                                    | ⊖ Standard                      | <ul> <li>Custom</li> </ul>      |                                       |                        |
|                                                                                                    | Width *                         | Height <b>*</b> Units           | *                                     |                        |
|                                                                                                    | • 44                            | 34.0000 Inc                     | h€ ∽                                  |                        |
|                                                                                                    | Must be<br>between 1 and<br>120 | Must be<br>between 1 and<br>36  |                                       |                        |

**When ordering multiple posters** of the same size and paper type, upload one pdf with multiple pages. The quantity shows as one (one of each page).

| Participance in the interview of the state of the state interview of the state interview of | Short-term use only. Prints single sided.                                     |   |
|----------------------------------------------------------------------------------------------------|-------------------------------------------------------------------------------|---|
| Introduction         Nutries Cont         Objective           • Submit differences         • Submit differences         • Submit differences         • Submit differences           • Submit differences         • Submit differences         • Submit differences         • Submit differences         • Submit differences           • Submit differences         • Submit differences         • Submit differen                                                                                                    | 1 Add Files                                                                   |   |
| The control of the second second seco | ● <i>5 posters.pdf (689.56 KB)</i><br>② Upload —— ③ Conversion —— ④ Associate | Î |
|                                                                                                    | Job Name * Quantity Page Count                                                |   |

7. Click on **Buy Now** or for a full preview scroll down the page and click on **More Options**.

| Width *                         | Height *                       | Units *            |                   |   |              |
|---------------------------------|--------------------------------|--------------------|-------------------|---|--------------|
| 44                              | 34.0000                        | Inche 🗸            |                   |   |              |
| Must be<br>between 1 and<br>120 | Must be<br>between 1 and<br>36 |                    |                   |   |              |
| Choose your f                   | inishing option                | IS:                |                   |   |              |
| Mailing Tube                    |                                |                    |                   |   |              |
| No Tube                         |                                | ~                  |                   |   |              |
| Special Instru                  | ctions                         |                    |                   |   |              |
|                                 |                                |                    |                   |   |              |
|                                 |                                |                    |                   |   | ,            |
| G Click the "Me                 | ore Options" butto             | on for other avail | able job settings |   |              |
|                                 |                                |                    |                   | • | More Options |
|                                 |                                |                    |                   |   |              |

- 8. Preview your order and click on **Update** to read the Agreement.
- 9. Choose a **Due Date and Time**. For a standard turnaround, use the dropdown arrow to select a non-express time. **Save**.

| CART                                                               |                                                                                  |
|--------------------------------------------------------------------|----------------------------------------------------------------------------------|
| PURCHASE PRODUCTS (1)                                              | Choose a Requested Due Date & Time                                               |
| PRODUCTS                                                           | 09:00AM (Express)<br>09:30AM (Express)                                           |
| Research Poster<br>Tem Name: Rolled Posters Uncoated<br>Tax Exempt | 10:00AM (Express)<br>10:30AM (Express)<br>11:00AM (Express)<br>11:30AM (Express) |
| ← Continue Shopping Clear Cart                                     | 12:00PM                                                                          |
|                                                                    | 01:00PM                                                                          |
| SAVE FOR LATER (1)                                                 | 01:30PM                                                                          |
|                                                                    | 02:00PM                                                                          |
|                                                                    | 02:30PM                                                                          |
|                                                                    | 03:00PM<br>03:30PM                                                               |
|                                                                    | 12:00PM ~                                                                        |
| 🛓 PrintMessenger 🔹 Powered by MarketDirec                          | Print Shop Time Zone: (GMT-07:00) Arizona S                                      |
| Contact your Print S                                               | Cancel Save                                                                      |

10. Click on **Proceed to Checkout** to choose Fulfillment Method and to enter the Speedchart or Grant #.

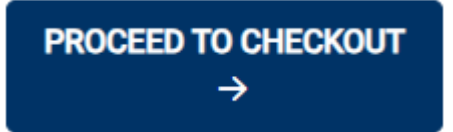

| Verify Or Change Shipme                                 | ent Type |                          |        |                  |         |
|---------------------------------------------------------|----------|--------------------------|--------|------------------|---------|
| Curbside Pickup Cabinet<br>(NAU Core Business<br>Hours) | \$0.00   | Mountain Campus Delivery | \$0.00 | FedEx Ground     | \$16.62 |
| FedEx Overnight                                         | \$18.78  | EM Coordination          | \$0.00 | Windmaster Signs | \$0.00  |
| Printing Services<br>Installation                       | \$0.00   |                          |        |                  |         |

11. If you place an express order, select **Curbside Pickup** and plan to pick up your poster from Printing Services. You will receive an email when ready.

12. Click on **Place Order** to finalize your order. You will receive an automated confirmation email.

Email us at printing.sevices@nau.edu if you have any questions.